## Instructions for accessing Intake forms remotely

1) Navigate to https://Secure.vpn.ucf.edu

| $\leftrightarrow$ $\rightarrow$ C $\square$ secure | .vpn.ucf.edu/+CSCOE+/logon.html#form_title_text |
|----------------------------------------------------|-------------------------------------------------|
| uluulu<br>cisco                                    | SSL VPN Service                                 |
|                                                    |                                                 |
|                                                    |                                                 |
|                                                    |                                                 |
|                                                    | Login                                           |
|                                                    | Please enter your username and password.        |
|                                                    | GROUP: UCF Employees ✓<br>USERNAME:             |

Login

- 2) Change Group to "UCF Students"
- 3) Log in using your NID for the username and your NID password for password

## 4) On the next screen that comes up after logging in click continue

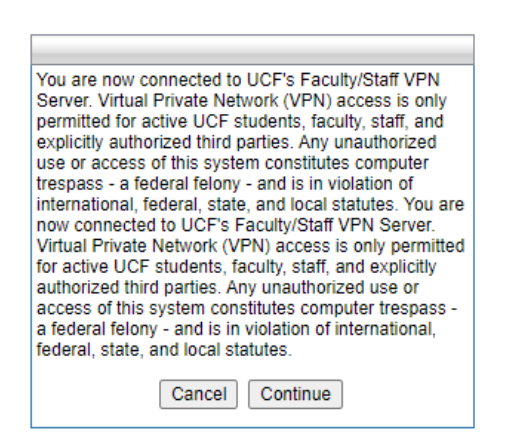

5) Next click download. (It will recognize if you are using MAC or windows and give you the appropriate download)
a secure/product/file/file/file/file

| cisco   | AnyConnect Secure Mobility Client                                                                      | 0   |
|---------|----------------------------------------------------------------------------------------------------|-----|
| VAVAVAN | AnyConnect Secure Mobility Client Download                                                             | A.  |
|         | Download & Install                                                                                     |     |
|         | Download Cisco AnyConnect Secure Mobility Client and install it on your computer. Download for Windows |     |
|         | Instruction                                                                                            | ons |

☆ **⊮** 

6) After downloading run through the prompts to install

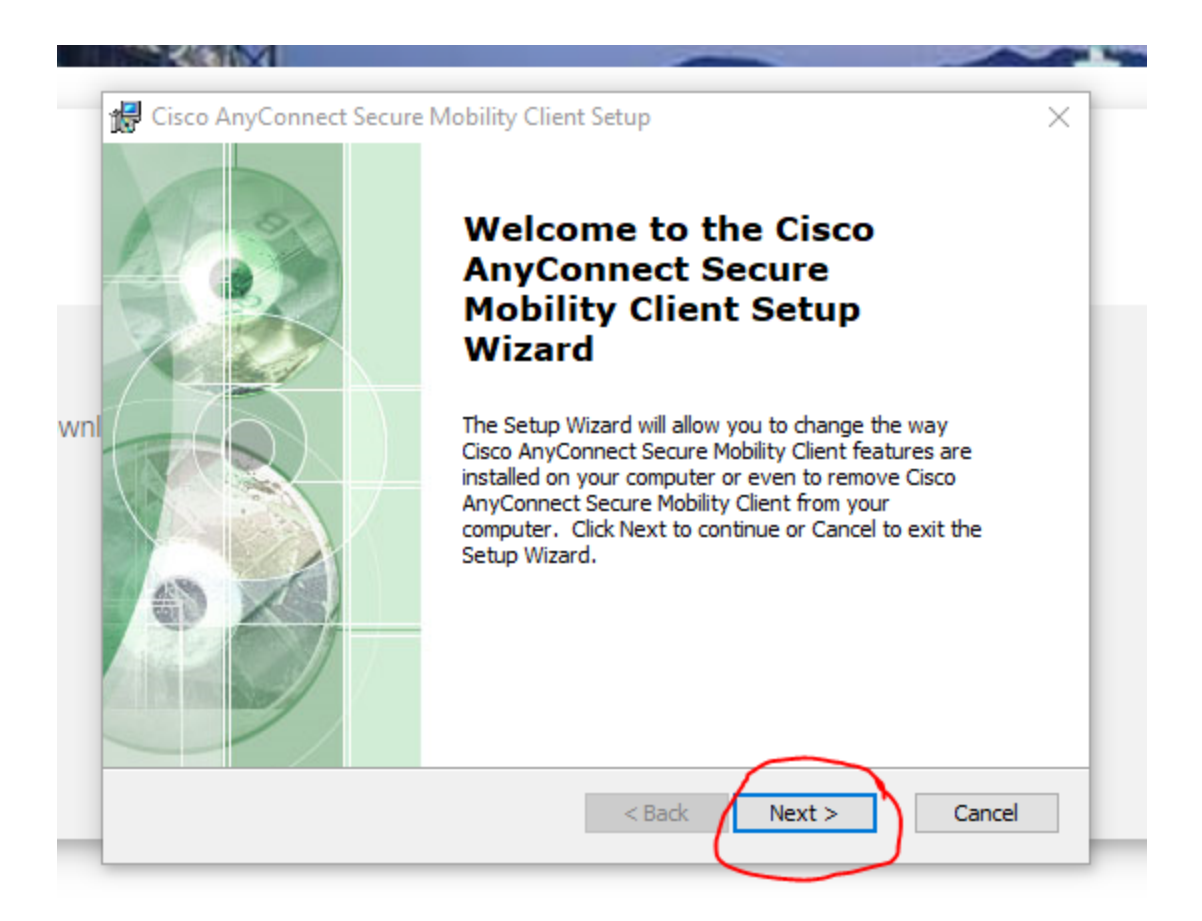

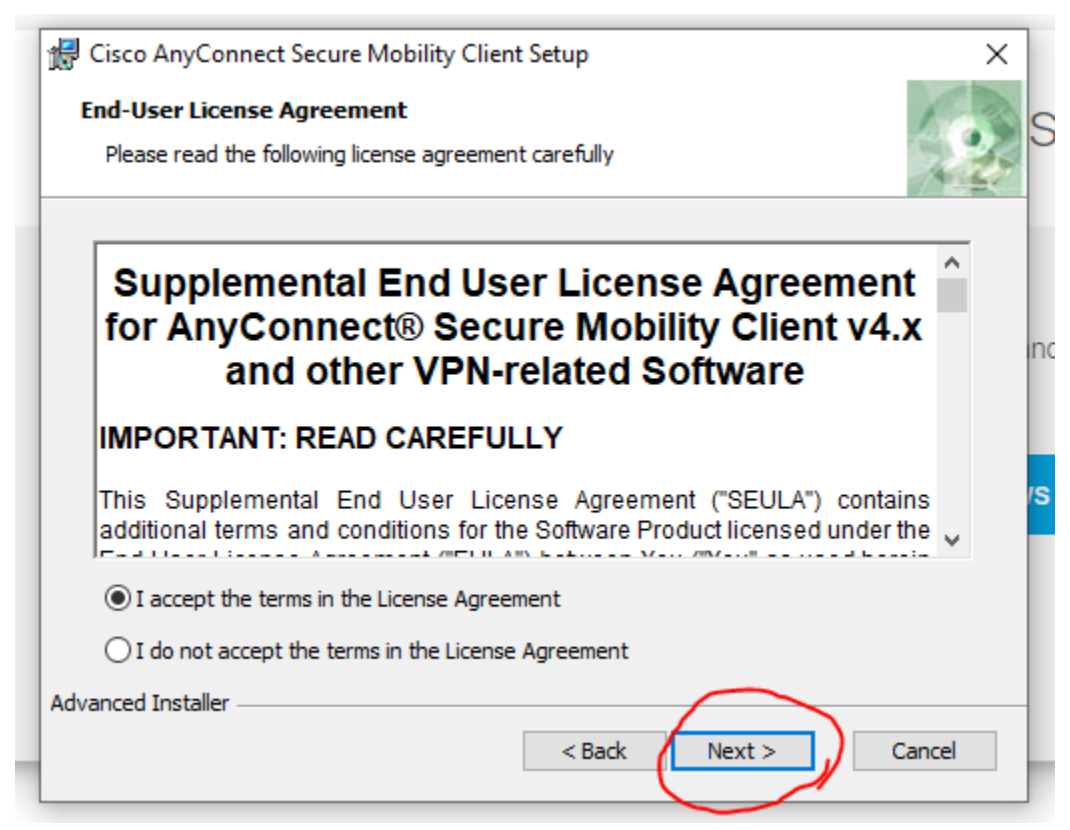

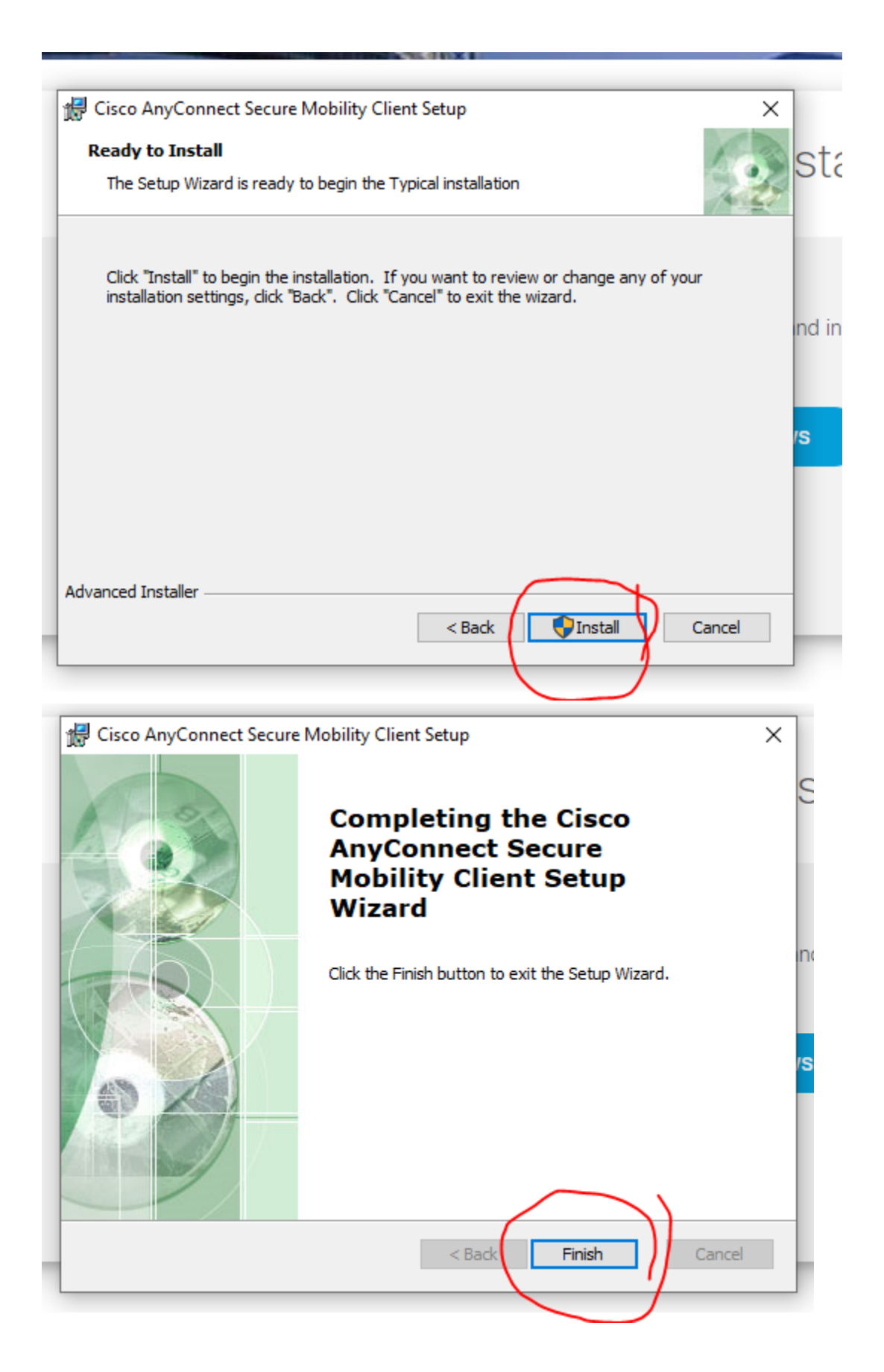

7) After the install finishes, open "Cisco AnyConnect Secure Mobility Client" from your start menu.

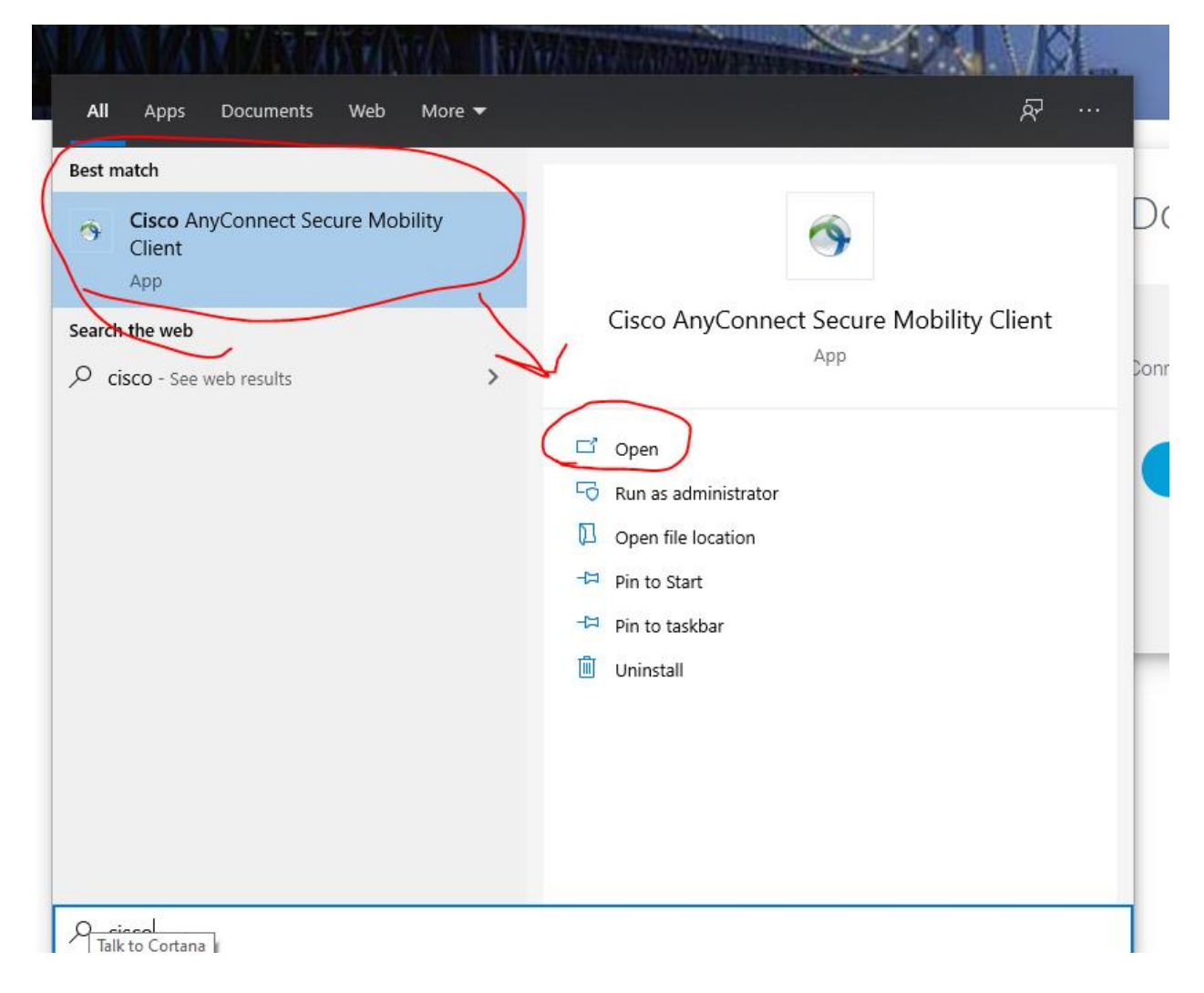

8) In the blank space enter "secure.vpn.ucf.edu"

| Sisco AnyC  | onnect Secure Mobility Client                   | _ |         | × | D |
|-------------|-------------------------------------------------|---|---------|---|---|
|             | VPN:<br>Ready to connect.<br>secure.vpn.ucf.edu | ~ | Connect |   |   |
| <b>¢</b> () |                                                 |   |         |   |   |

9) In the pop up change group to "UCF Students"

| S Cisco AnyConnect   secure.vpn.ucf.edu |              |                                |   |  |
|-----------------------------------------|--------------|--------------------------------|---|--|
|                                         | Please enter | er your username and password. |   |  |
| _                                       | Group:       | UCF Students $\sim$            | a |  |
|                                         | Username:    | om283474                       |   |  |
|                                         | Password:    |                                |   |  |
|                                         |              |                                | w |  |
|                                         |              | OK Cancel                      |   |  |

10) Sign in using your NID and NID password

| 11) |                 | Once connected navigate to titanium.com.ucf.edu |  |                                                                                               |   |
|-----|-----------------|-------------------------------------------------|--|-----------------------------------------------------------------------------------------------|---|
|     | $\rightarrow$ G | A Not secure   titanium.com.ucf.edu/WCMenu.aspx |  |                                                                                               |   |
|     |                 |                                                 |  | Please indicate the form you wish to complete by clicking on the<br>appropriate button below. |   |
|     |                 |                                                 |  | UCF Counseling & Wellness Informed Consent                                                    |   |
|     |                 |                                                 |  | UCF Counseling & Wellness Intake Form                                                         |   |
|     |                 |                                                 |  | UCF Counseling & Wellness Crisis Form                                                         |   |
|     |                 |                                                 |  | <u> </u>                                                                                      | 1 |

12) Select "UCF Counseling & Wellness Intake Form